# アプリの利用開始手順

🐵 アプリのインストール

● Android の場合

- 1. 以下のいずれかの方法で Google Play (Play ストア)を開きます。
  - ◆ QR コードを使用する場合 下記の QR コードを読み取り、リンク先へ移動します。

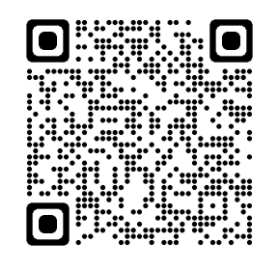

# ◆ URL を使用する場合

下記の URL ヘアクセスします。

https://play.google.com/store/apps/details?id=jp.co.ryomo.nftfrog

## ◆ 検索する場合

Google Play (Play ストア)のアイコンをタップします。

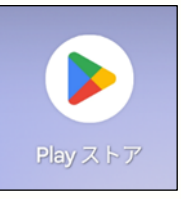

## 検索欄に「太田七福神」と入力し、検索します。

| <b>←</b> 太                                                                                                    | 田七福神                            | Q    | Ŷ  |
|----------------------------------------------------------------------------------------------------|---------------------------------|------|----|
| 評価 ◄                                                                                                    | New                             |      |    |
| in the second second se | 太田七福神<br>RYOMO SYSTEMS CO.,LTD. | ンストー | -n |

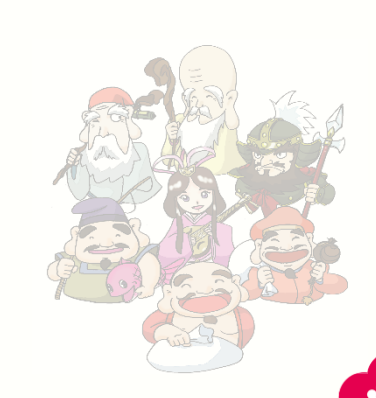

 $\langle | \rangle$ 

- 2.「インストール」ボタンをタップし、インストールを開始します。

 $\langle 1 \rangle$ 

**NI**/

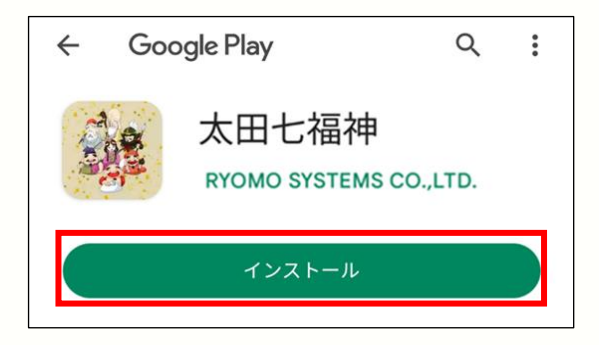

3. インストールが完了すると、ホーム画面にアプリのアイコンが表示されます。

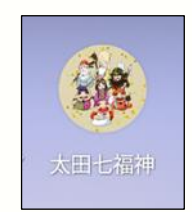

● iOS の場合

- 1. 以下のいずれかの方法で App Store を開きます。
  - ◆ QR コードを使用する場合 下記の QR コードを読み取り、リンク先を開きます。

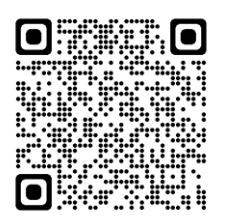

- ◆ URLを使用する場合 下記の URL ヘアクセスします。 https://apps.apple.com/jp/app/太田七福神/id6443869614
- ◆ 検索する場合

App ストアのアイコンをタップします。

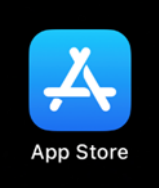

検索欄に「太田七福神」と入力し、検索します。

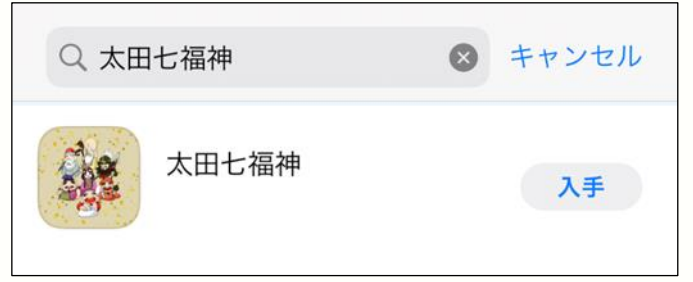

2. 「入手」ボタンをタップし、インストールを開始します。

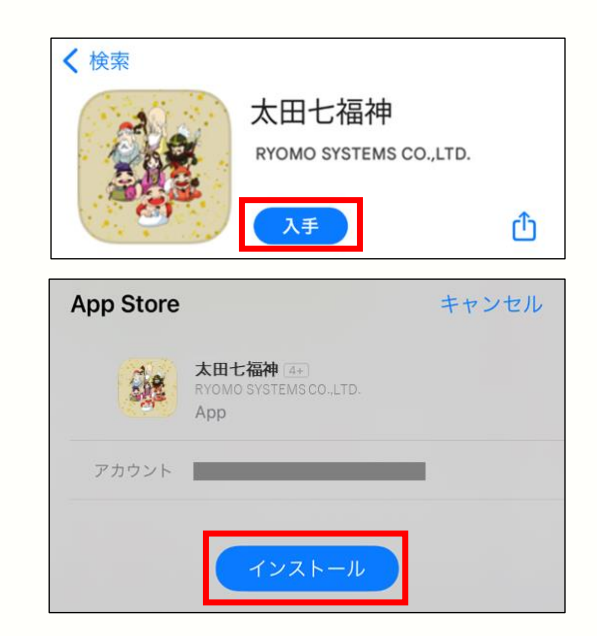

3. インストールが完了すると、ホーム画面にアプリのアイコンが表示されます。

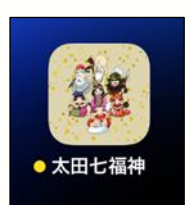

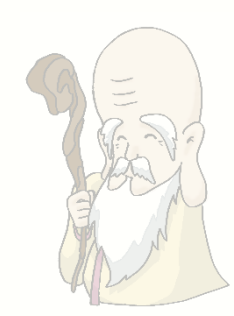

 $\langle | \rangle$ 

<u>\_\_\_\_</u>

1. ホーム画面のアイコンをタップし、アプリを起動します。

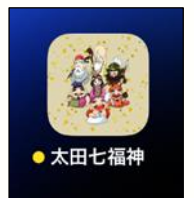

2. 利用規約を確認し、「利用規約に同意する」をタップします。

#### 利用規約 利用規約 本利用規約(以下、「本規約」といいます。)は、 株式会社両毛システムズ(以下、「当社」といいま す。)が「太田七福神」Android アプリおよびiOS アプリ(以下、「本アプリ」といいます。)を利用 することにより提供するサービス(以下、「本サー ビス」といいます。)のご利用条件を定めるもので す。登録ユーザーの皆さま(以下、「ユーザー」と いいます。)には、本規約に従って、本サービスを ご利用いただきます。 第1条(定義) 1. 本規約上で使用する用語の定義は、次に掲げると おりとします。 (1) ユーザーID:本サービスの利用のためにユーザー が固有に持つ文字列。本サービスでは、ユーザーの メールアドレスとなる。 (2) パスワード:ユーザーIDに対応してユーザーが 固有に設定する暗号 (3) 登録情報:ユーザーが本サイトにて登録した情 報の総称 (4) スタンプカード:ユーザーが本サービスを通じ て、特定場所への移動により取得できる、スタンプ が押印されたカード形態の画像 (5) ブロックチェーン:当事者間の取引を検証可能 で恒久的な方法で記録することができるオープンな 利用規約に同意する

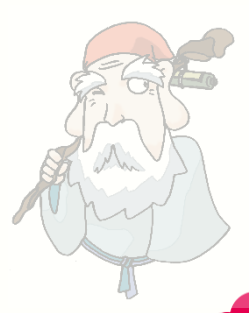

3. 位置情報の使用を許可します。

「1度だけ許可」、「Appの使用中は許可」、「許可」等を選択ください。 表示形式はご利用の端末によって異なります。

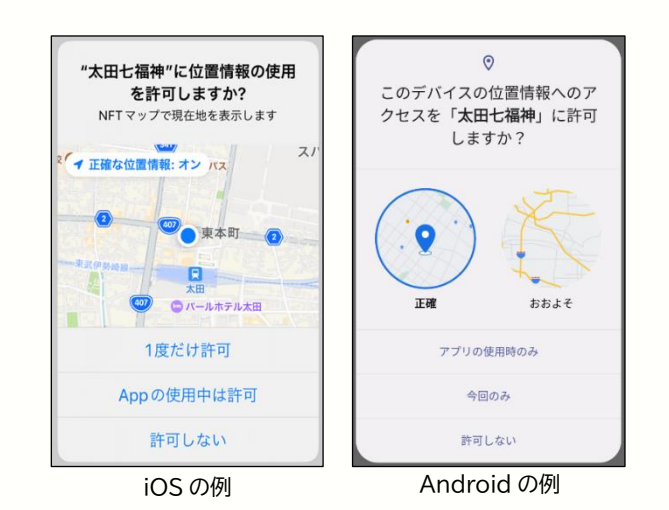

4. サインイン画面が表示されるので、「アカウント新規作成」をタップします。

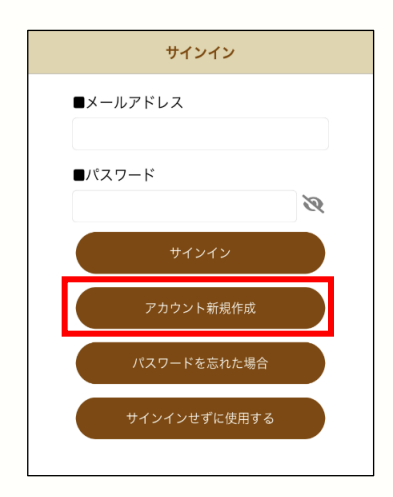

5. メールアドレスとパスワード、パスワード確認を入力し、「アカウント新規作成」をタップします。

| アカウント新規作  | 成 |
|-----------|---|
| ■メールアドレス  |   |
| ■パスワード    |   |
|           | Ø |
| ■パスワード確認  |   |
|           | 8 |
| アカウント新規作用 | ţ |
| キャンセル     |   |

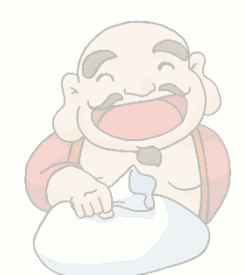

 $\langle | \rangle$ 

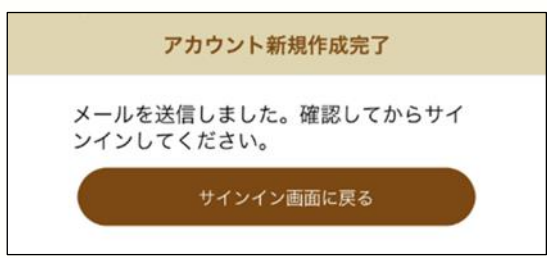

### 登録したアドレス宛に、下記アドレスからメールが届いていることを確認します。 太田七福神スタンプラリー (no-reply@7fuku.nftflog.jp)

【上州太田七福神スタンプラリー】 メールアドレスのご確認 愛信トレイ×

上州太田七福神スタンプラリ... 11月25日(金) 13:28 (6 日前) ☆ ∽ : To 自分 ▼

上州太田七福神スタンプラリーへのご登録手続きありがとうございます。

まだアカウントの登録は完了していません。 アカウントの登録を完了するには、次のリンクにアクセスしてください。 Verify Email

アクセス後、登録が完了すると、画面が切り替わり下記メッセージが表示されま す。 Your registration has been confirmed

そのまま画面を閉じて下さい。

このメールは、システムにより自動送信されています。 このメールへの返信は受付できませんので、ご了承ください。

※メールが届かない場合

#### ◆ 受信許可設定

セキュリティ設定によりキャリアメール以外の受信が拒否されている場合がございます。以下のド メインからのメールを受信できるように設定してください。

受信許可ドメイン @7fuku.nftfrog.jp

@mail.7fuku.nftfrog.jp

◆ 迷惑メール

ご使用の端末のメール設定により「迷惑メールフォルダ」に振り分けられてしまう場合がございます。受信許可設定に合わせて迷惑メールフォルダに振り分けられていないかどうかをご確認ください。

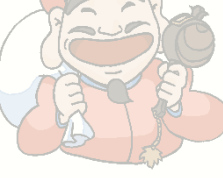

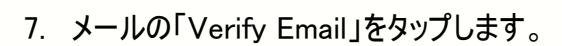

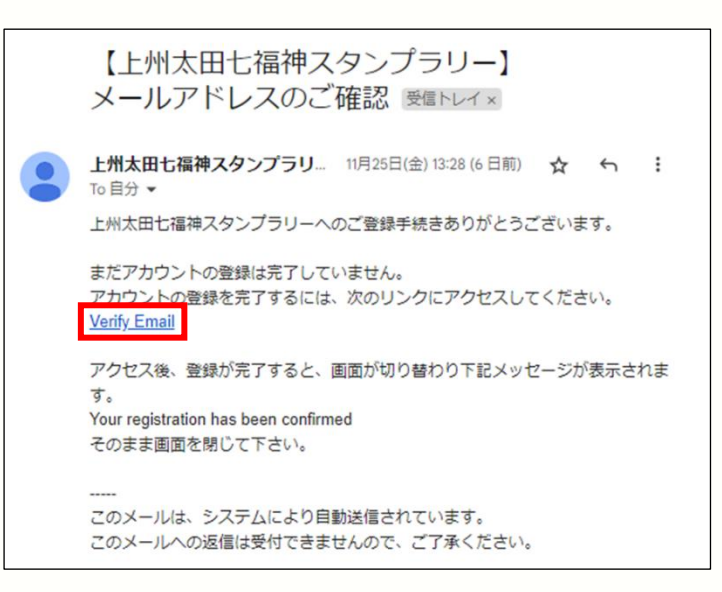

8. 下記の画面が表示され、アカウントの登録が完了します。

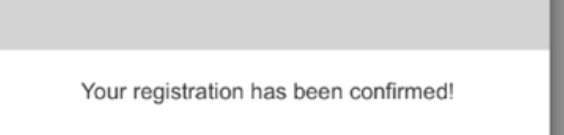

この画面は閉じてください。

9. サインイン画面へ戻り、登録したメールアドレスとパスワードを入力し「サインイン」をタップしてご利 用を開始してください。

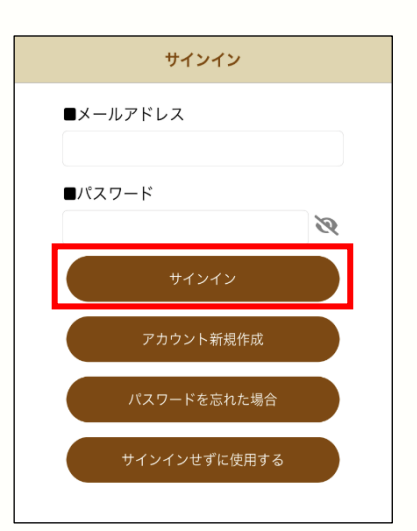

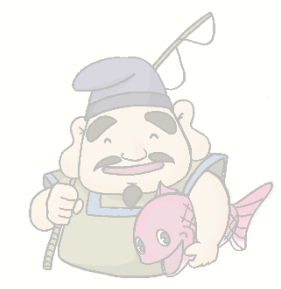

 $\mathbf{1}$